# **Self Hosted**

This page has been moved to https://support.goalexandria.com/preferences/setup-preferences /self-hosted/

The Self Hosted section of preferences lets you configure your web and archive settings for your data.

See also: Back Up Your Data and Archive Your Data.

| Alexandria                    |                     | Hi, Demo 🚇 👼 🔿                                                                                                    |
|-------------------------------|---------------------|----------------------------------------------------------------------------------------------------|
| 2. Dashboard                  | Preferences - Setup | Still getting used to it? Switch to the old view.     SYSTEM-A/TT                                                   |
| 💱 Greatation                  | The first           |                                                                                                    |
| 🗄 kens                        |                     | These settings are specific to the self-hosted setup and can only be accessed by district administrators.           |
| 8 <sup>III</sup> Patrana      | 至 Localization      | Tired of managing yoursel?? Switch to <u>COMManion Cloud-Hosted services</u><br>You are registered for this add-on. |
| Dpenations                    | Terminology         | Web                                                                                                    |
| 🕮 Taola                       | Barcodes            | Configure the certificates, ports, and server domain names that Alexandria uses to communicate with web browsers.   |
| 22 Balder                     | DAP LDAP            | When you save changes to web settings, Alexandria will restart.<br>WEB SETTINGS                                     |
| Treferences                   | € siP2              | Archive                                                                                                    |
|                               | Self Hosted         | ARCHIVE SETTINGS                                                                                                    |
|                               |                     |                                                                                                    |
|                               |                     |                                                                                                    |
| O Tes                         |                     |                                                                                                    |
| Let your pattors size in with |                     |                                                                                                    |
| Google 550.<br>Read More      |                     |                                                                                                    |

# Self-Hosted Guide for Admins

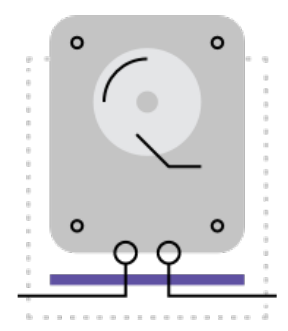

Read information on installation and backups if you're an admin or IT specialist for a self-hosted library in our Self-Hosted Guide for Admins.

# Web Settings

| s      | Server Domain Name                                                                    |    |
|--------|---------------------------------------------------------------------------------------|----|
| ĺ      |                                                                                       |    |
| F      | Port ID (usually 80)<br>8080                                                          |    |
| 1      | Allow Non-Secure Connections                                                          |    |
| s      | Gecure Port ID<br>4433                                                                |    |
| P      | Path To Private Key                                                                   |    |
| Ŀ      | /Users/Shared/Library/Application Support/Alexandria Support/SSL/goalexandria.com.key |    |
| P      | Path To Certificate                                                                   |    |
| ŀ      | /Users/Shared/Library/Application Support/Alexandria Support/SSL/348bf3ef08ff4637.crt |    |
| P<br>( | ath To Chain                                                                          |    |
| s      | SIP2 Port ID<br>6002                                                                  |    |
|        | Use Secure SIP2 Connection                                                            |    |
|        | Generate Certificate Signing Request Create Temporary Certificate                     |    |
|        |                                                                                       |    |
|        |                                                                                       |    |
|        |                                                                                       | OK |
| NCEL   |                                                                                       | UK |

Self-Hosted customers will need to configure these setting before using the web modules of the program. For a **Centralized** and **Distributed** catalogs, these settings apply to *all sites*. A **Cloud-Hosted** customer doesn't have the web settings interface in the administration module because their data is hosted on a designated COMPanion server.

Alexandria uses Transport Layer Security (TLS) for secure web communications. These settings allow you to configure the certificates, ports, and server domain names that Alexandria uses to communicate with web browsers. When you save changes to this window, the Data Station will apply your new settings and restart web services.

Note: When it comes to TLS certificates, "file specifications" stand for the correct (and required) directory location, file name, and file extension (e.g. *C:\Program Data\Alexandria Support\SSL\\*.pem*) of your keys/certificates on the Data Station. Accurate file specifications must be provided in order for the key /certificates to be accessed.

**Server Domain Name** Enter the domain name or IP address that connects to your Data Station.

**Port ID** Enter the port number that Alexandria uses to access the web service. This is typically port 80 or 8080.

Allow Non-Secure Connections Uncheck this box if you want to maintain secure web communications. (optional)

Secure Port ID Enter the port number used for the secure web interface. The default is 443.

Path to Private Key Enter the file name and location of the Data Station's private key. (optional)

- The file name and location may be entered or changed manually on a connected Web or Librarian Workstation, but it *must* follow the correct file specifications.
- Only certificates in PEM format are recognized. (optional)

Path to Certificate Enter the file name and location of the Data Station's public certificate.

- The file name and location may be entered or changed manually on a connected Web or Librarian Workstation, but it must follow the correct file specifications.
- Only certificates in PEM format are recognized. (optional)

Path to Chain Enter the file name and location of the Data Station's chain file.

- The file name and location may be entered or changed manually on a connected Web or Librarian Workstation, but it *must* follow the correct file specifications.
- ° Only certificates in PEM format are recognized. (optional)

SIP2 Port ID Enter the port number used for the SIP2 communications. The default is 6001.

Use Secure SIP2 Connection Enable this setting if you're using a Secure SIP2 Connection

#### **Generate Certificates**

#### **Create Temporary Certificate**

This creates a temporary private key and public certificate from Alexandria's registration information then saved to to the SSL folder in the Alexandria Support folder, even if the Path to Certificate that you entered is different than the SSL folder. They expire 365 days after creation.

### **Generate Certificate Signing Request**

This creates a request for a certificate. This request can be sent to a certificate authority.

#### Important

The Microsoft Certificate Server is not supported. You will need to use a code signing authority such as GoDaddy<sup>™</sup>, Comodo ©, or VeriSign<sup>™</sup>.

# **Archive Settings**

 $\odot$ 

| Edit Archive Data<br>WARNINGIII Antivirus and Backup software can damage your Alexandria Data. DO NOT allow<br>Antivirus or Backup software to scan your Alexandria data. When you perform a backup of your data,<br>back up from the Archive Folder, do not attempt to back up your running Alexandria Data. Archives<br>should be stored na separate drive from your starturp drive. |
|----------------------------------------------------------------------------------------------------|
| Additionally, backups of your Archives should be to a <b>remote location</b> so physical damage to your server<br>doesn't result in the loss of your data. Cloud backup services are useful for this purpose.                                                                                                    |
| Daily Archives are scheduled to begin sometime after 12:00 AM daily. <b>Minimum 40GB of free space</b><br>and Database Integrity checks are performed before Daily Operationsif these fail, details are put in the<br>log, a notification is sent, and the Server will Quit. If these checks fail for a Snapshot Archive, the archive<br>will not be performed.                        |
| During archives, Alexandria interfaces may not be available for your users. The actual downtime is<br>available in the Operation logs and is dependent upon the size and complexity of your data.                                                                                                    |
| Controller Archive Directory                                                                                                    |
| The Archive Directory is used for all Archives and must contain a valid base directory pathname; Alexandria will<br>automatically append the appropriate subdirectories. If more than the specified number of Archives are saved, the<br>OLDEST Archive of that type (Daily of Snapshot) is removed after the Archive is performed.                                                    |
| Archive Directory                                                                                                    |
| /Users/Shared/Library/Application Support/Alexandria Support                                                                                                    |
| Make sure there is sufficient space for the number of Archives you've specified. Limit to    Bally Archives    Limit to                                                                                                    |
| CANCEL OK                                                                                                    |
|                                                                                                    |
|                                                                                                    |

These settings allow you to specify if and when automatic archives are performed. You are also able to configure the location where local archives are stored. For a Centralized or Distributed catalog these settings will apply to *all sites*.

Note: Cloud-Hosted customers do not need these settings their hosted subscription includes automatic nightly archives and regular database maintenance.

#### Related Link: Archive Your Data

## **Archive Directory**

By default, archives are stored in folder within the Alexandria Support folder. However, we highly recommend that you change the location to a one outside of the Alexandria Support folder, preferably on a separate drive. You can set a custom location for your Archive Directory in **Preferences > Setup > Self Hosted > Archive Settings** . If you enter an invalid folder, or if it becomes invalid for any reason (such as disconnecting the drive it's on), it will automatically be replaced with the default folder.

We control the folder structure within your Archive Directory. Within the Archive folder is a subfolder for each of your database serial numbers, in which individual archives are stored. Archives are titled by the date and time in the YYYYMMDD HHMMSS format. Daily archives include "DAILY" in the title; Snapshot archives (one-time archives) do not.

Archives > 8888001 > Archive 20180720 110704 DAILY

We strongly advise you to review these settings regularly to ensure that your archive directory is up to date and the number of archives stored is properly configured based on your needs and available disk space.